## NET119 緊急通報システム(以下 NET119) 取り扱い説明書

1. NET119 を利用するためには

NET119 を利用するために、事前に利用者情報を登録し、通信端末に通報 URL を登録しておくことが必要となります。(※一部機種においては対応していない場合があり、また、インターネット・Eメールが利用可能な契約プランが必要です。)

| 利用開始までの手続き      |                                                                                                   |                                                                                                    |
|-----------------|---------------------------------------------------------------------------------------------------|----------------------------------------------------------------------------------------------------|
| 利用者登録情報の申請      | ·                                                                                                 |                                                                                                    |
|                 |                                                                                                   | <b>緊急通</b><br>システ.<br><u>いた1192は2</u><br>市電話・スマートワ、<br>なきならかます、<br>なってかます、<br>(1) 通報<br>2) 練習通報<br>通知の与用を得びます。<br>(2) 練習通報<br>通知の手段を確認できます。                                                                                                    |
| 申請情報の受付・承認      | •••••         か         金         ·•••         か         会         ·•••         ·•••         ·••• | <ul> <li>リービスに無料で利用す</li> <li>(3) 通税依頼</li> <li>(5ますが、単約の中間</li> <li>(3) 通税依頼</li> <li>(4) 音声進級のお願いを表示します。</li> <li>(9) 自宅に救急車を呼ぶ</li> <li>キー操作(3)(7) で通報できます。</li> </ul>                                                                                                    |
|                 | ***<br>もしものときに備えましょう<br>()<br>()<br>()<br>()<br>()<br>()<br>()<br>()<br>()<br>()                  | Dawn-corp      の     Dawn-corp      の     Dawn-corp      の     Dawn-corp      の     Dawn-corp      の     Dawn-corp      の     Dawn-corp      の     Dawn-corp      の     Dawn-corp      の     Dawn-corp      の     の |
| 通報 URL 発行(利用開始) | 温防に連絡されません 編集します                                                                                  | Tel     DI       \$\$ 1e     \$\$ 2 m       \$\$ 4 m     \$\$ 5 m       \$\$ 7 ms     \$\$ 8 m                                                                                                    |

2. 登録情報の更新情報

利用者は通報画面の設定から、詳細情報を確認・編集することができます。

※変更した際は湖南広域消防局災害管制課(FAX:077-552-5050、TEL:077-552-

8119)にも一方頂けるとありがたいです。

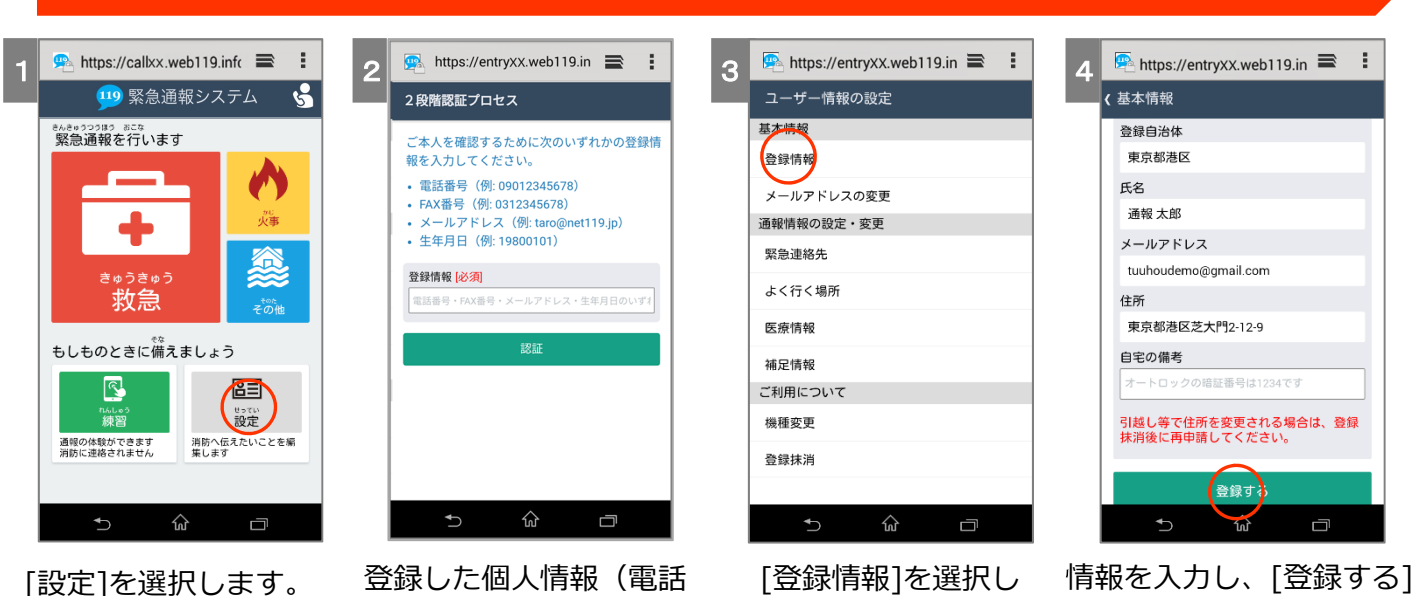

番号等)を入力します。

[豆球雨報]で送水ます。

情報を入力し、[登録する] を選択します。 1

## 備考情報追加の手順

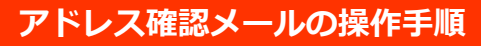

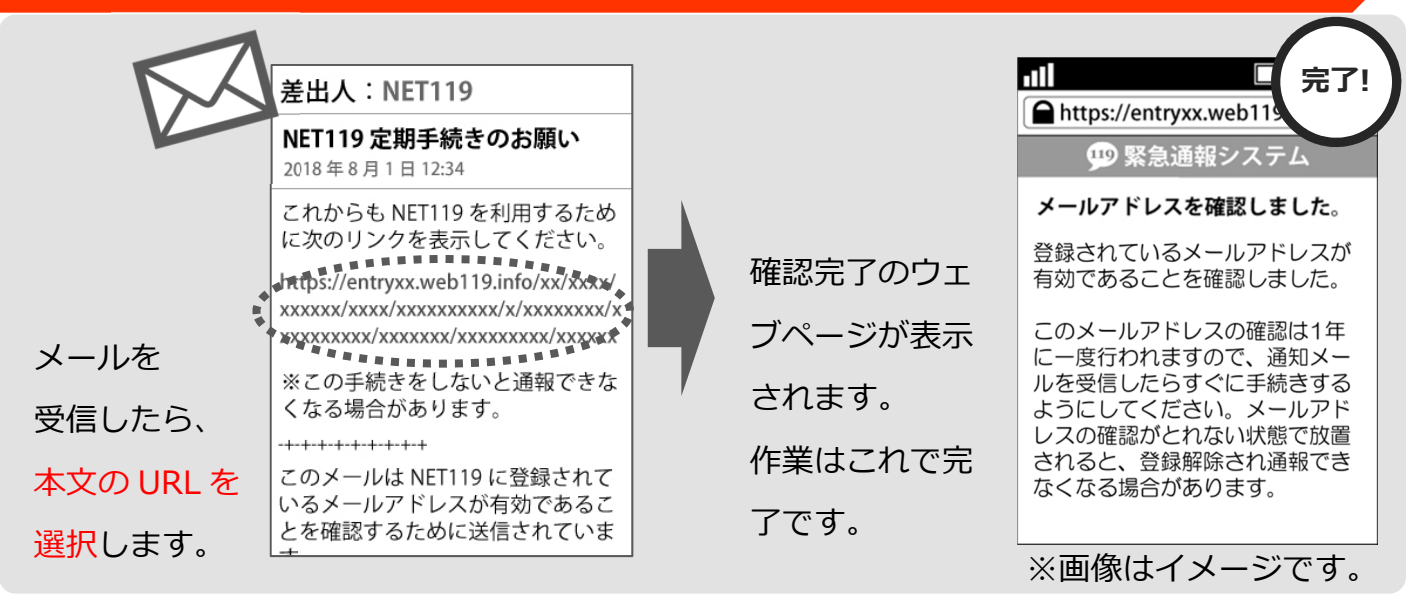

4. 位置情報の通知について

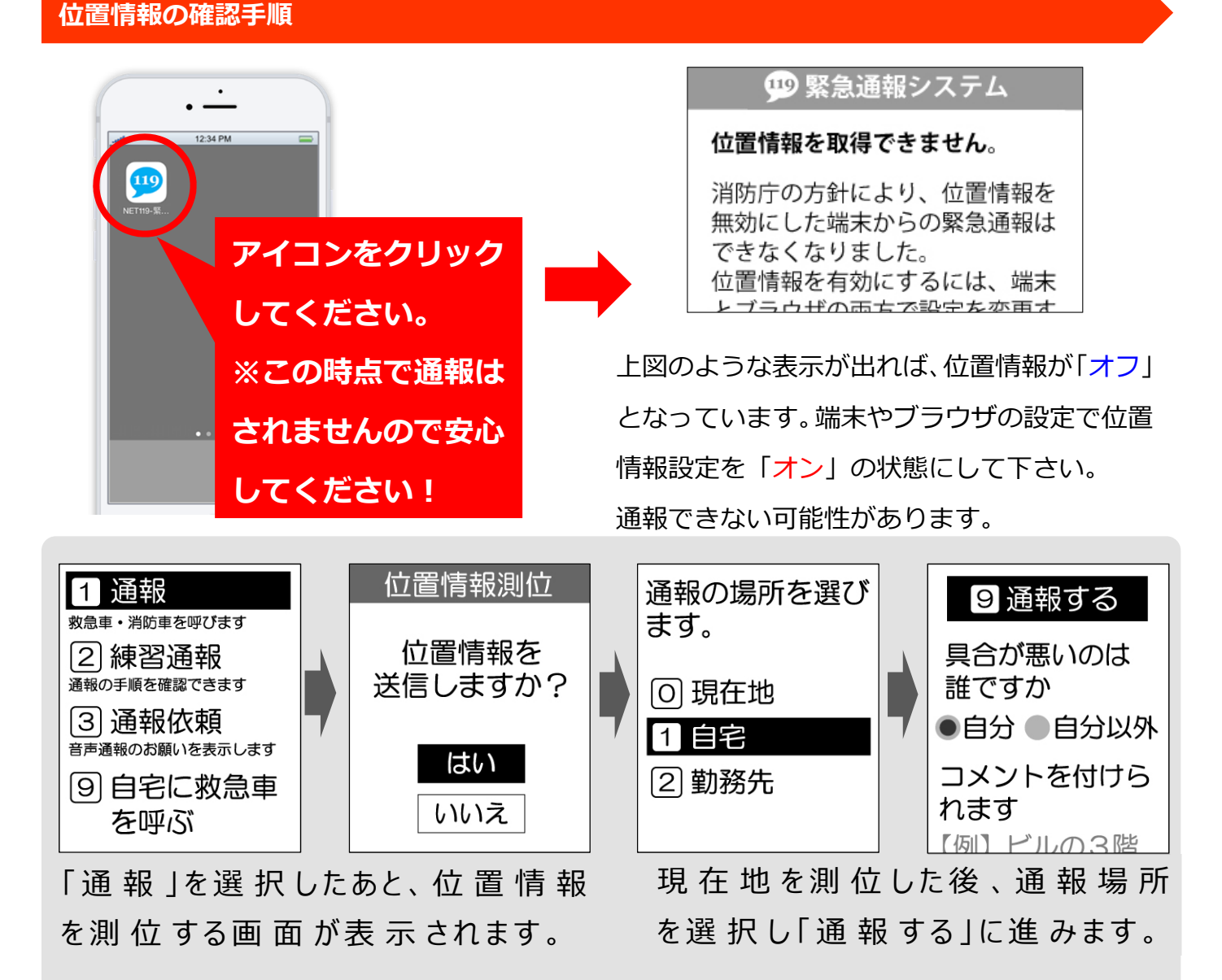

※位置情報を取得する操作画面は機種により異なります。

5. 機種変更を行う場合について

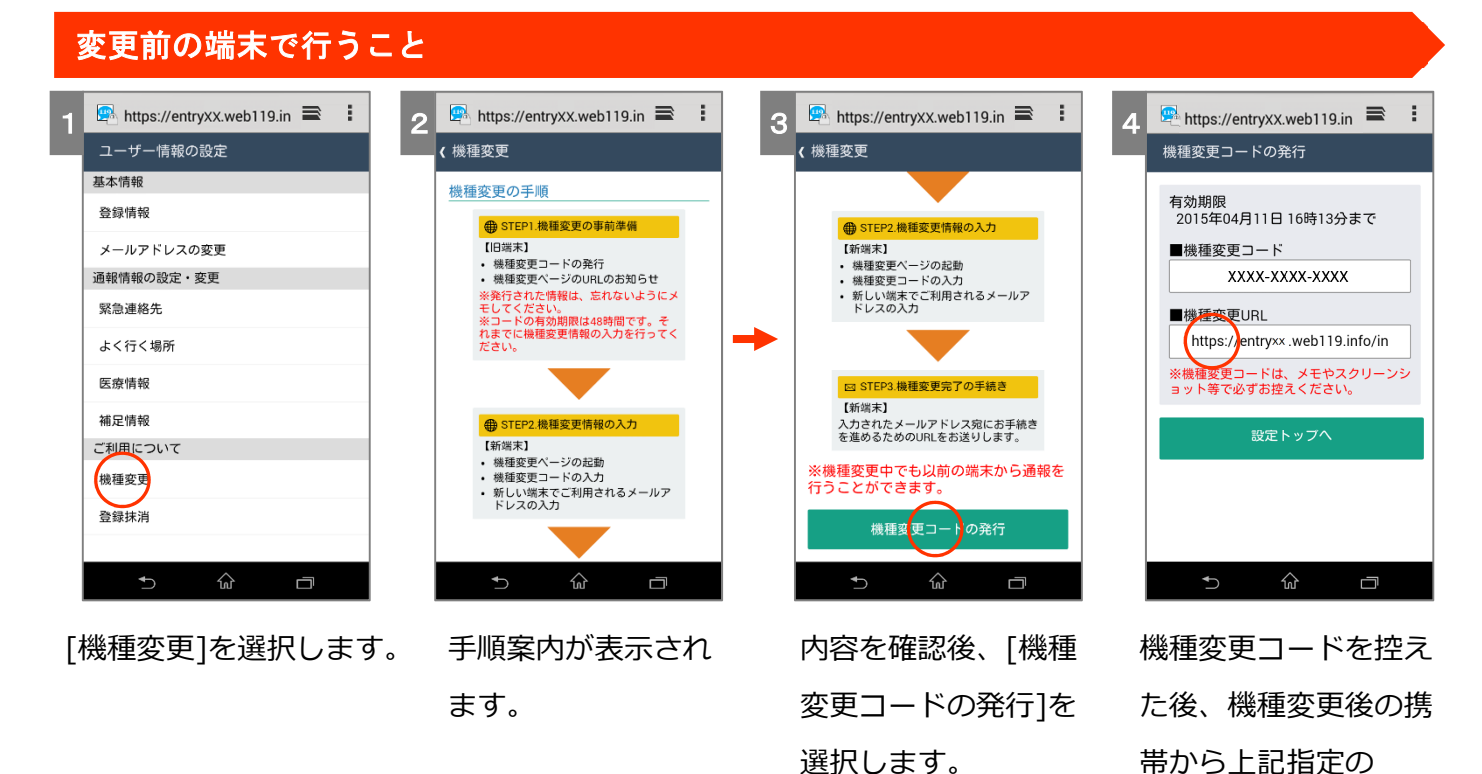

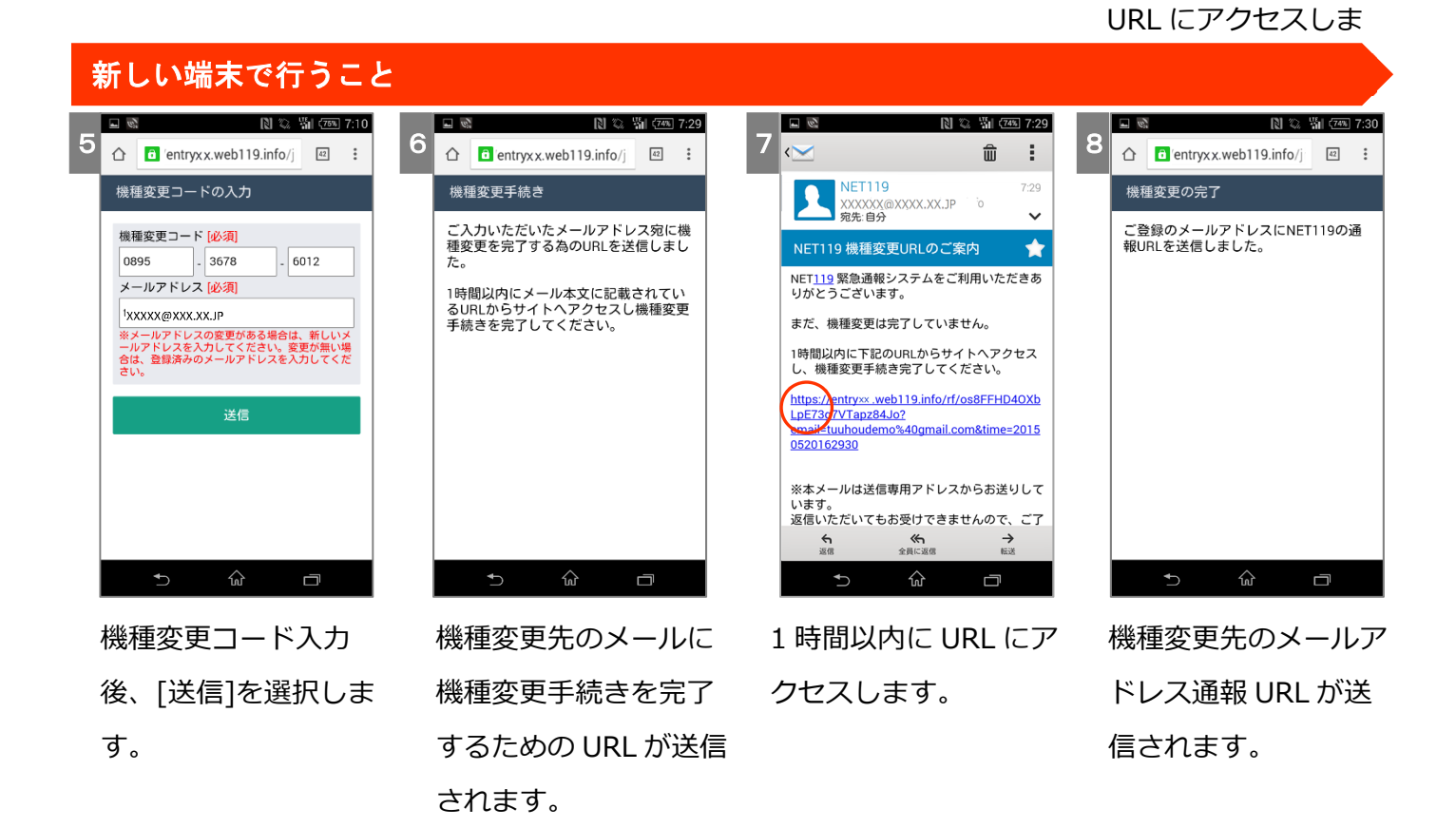

6. メールアドレスなどの変更後、ホーム画面に表示もしくはブックマークに登録

上記2.登録情報の更新情報でアドレスの変更をしたがホーム画面にアイコンがない場合、再び個人のUR Lを取得する必要があります。登録メールアドレスあてにURLを送信しますのでメール変更などの際はお 知らせください。

メール到着後、URLからスマートフォンならばホーム画面にアイコンの表示、携帯電話ならブックマーク 登録とお気に入り登録をしてください。なお、ブックマークに保存をしておけばメールアドレスを変更しない 場合はそこからホーム画面に表示もできます。機種変更時にはブックマークの移行も忘れず行ってください。

## 端末ごとのホーム画面・ショートカット設定方法

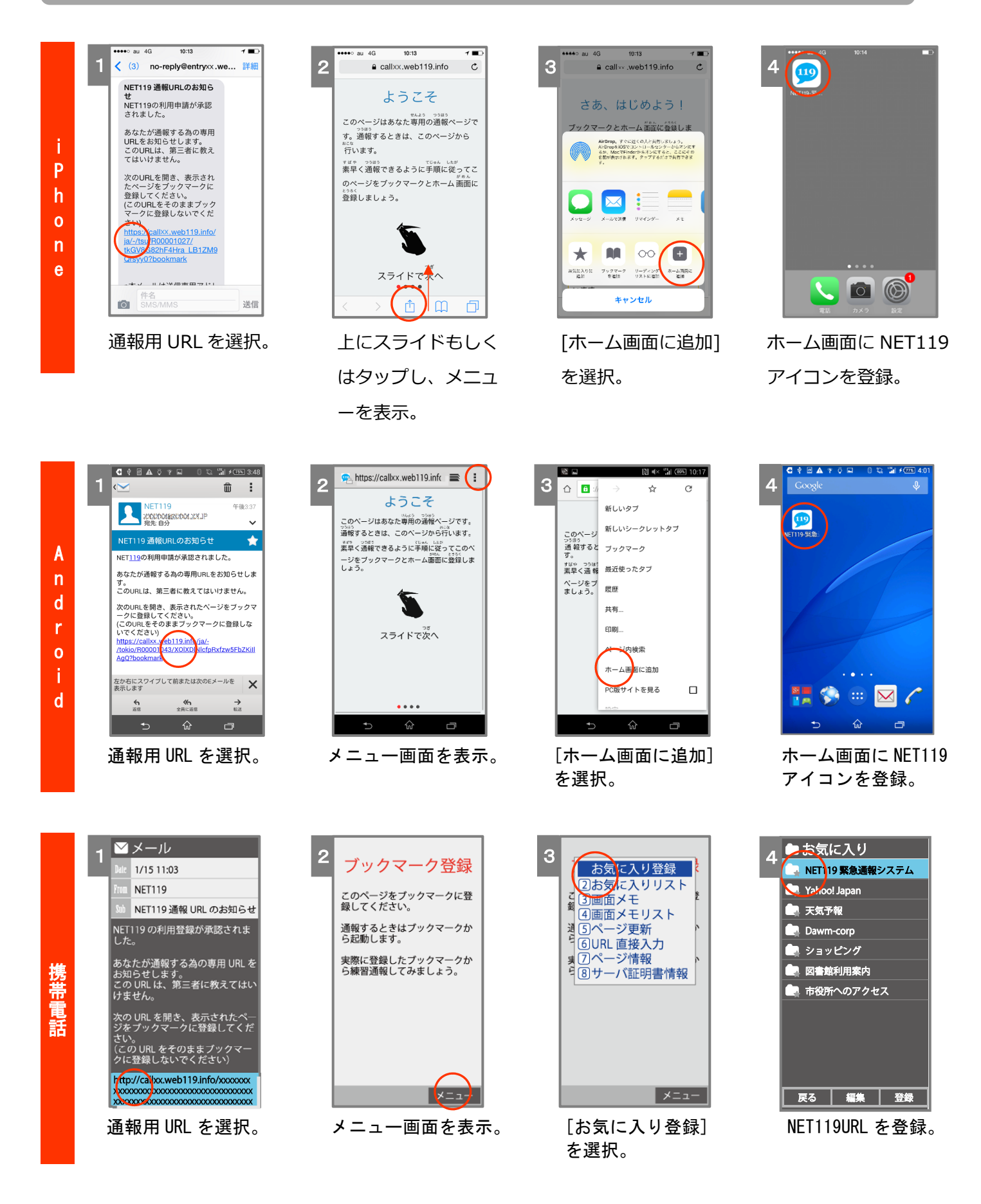

※スマートフォン OS の Version 及び使用ブラウザ、携帯の機種別に登録方法は異なります。